## 8<sup>ème</sup> année de base

## TP N° 1

<u>OBJECTIF</u> : Comment envoyer un message Électronique (e- mail) en utilisant le servie yahoo.fr

## <u>Ex1 :</u>

- 1) Lancer le navigateur Internet « Mozilla Firefox »
- 2) Accéder à votre boite de messages électronique. (E-mail)
- 3) Connecter vous avec votre «adresse e-mail » et votre « mot de passe »
- 4) Créer un nouveau message avec ces données :
  - ✓ Destinataire À : 'adresse e-mail de votre camarade'
  - ✓ **Objet :** Mon premier e-mail
  - Message : Salut 'nom et prénom de votre camarade', je t'envoie ce message pour t'informer de ma nouvelle adresse e-mail.

A bientôt.

- 5) Envoyer le message. (Cliquer sur **Envoyer**)
- 6) Accéder à votre boite de réception pour lire le message reçu de votre camarade.
- 7) Répondre au message reçu (Cliquer sur Répondre) par celui-ci :
  - ✓ **Objet :** Merci beaucoup
  - ✓ **Message :** J'ai bien reçu votre message.
- 8) Envoyer.
- 9) Déconnecter-vous de votre compte e-mail (Cliquer sur Déconnexion)

## <u>Ex 2 :</u>

1) Envoyer le message e-mail ci-dessous à cette adresse : CollegeHammamet2010@yahoo.fr

**Objet :** Nom et prénom - Classe – Poste n° ... **Message :** Salut tout le monde.

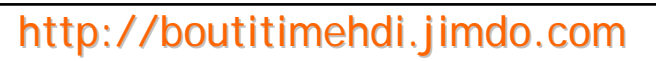

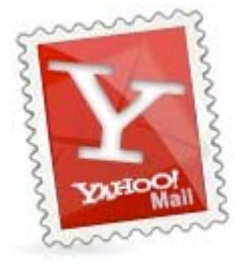

| Êtes-vous protégé?<br>Créez un sceau de connexion<br>(à quoi cela sert-il?) |
|-----------------------------------------------------------------------------|
| Compte Yahoo!                                                               |
| Mot de passe                                                                |

😐 Disponible 👻 🚺 Déconnexion

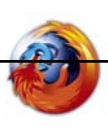